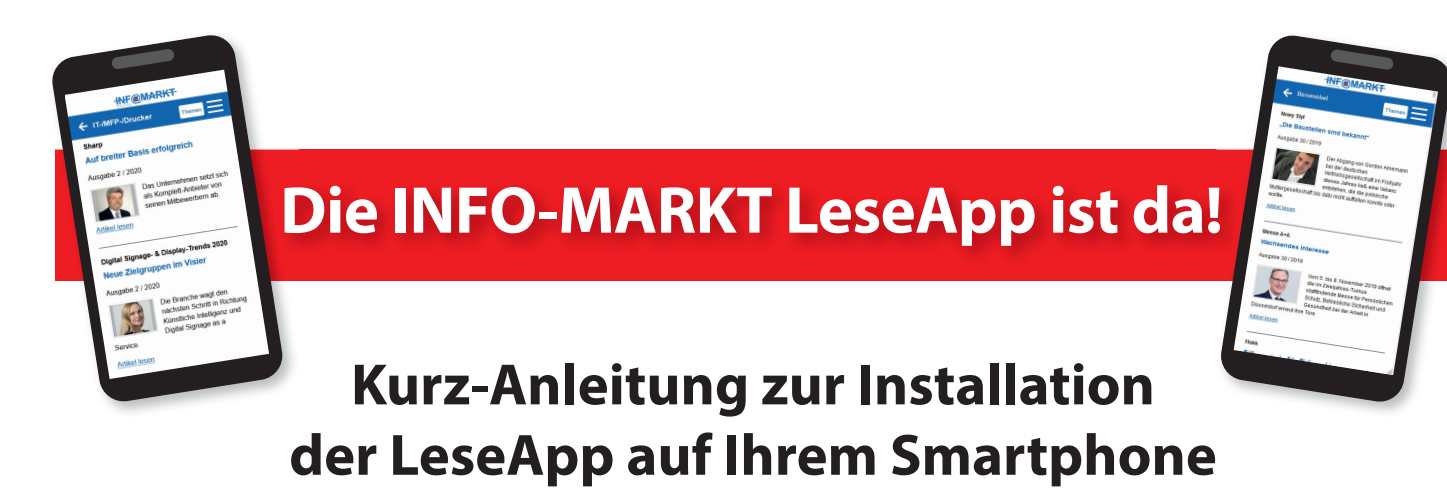

- Öffnen Sie folgenden Link **leseapp.infomarkt.de** im Browserfenster auf Ihrem Smartphone.
- 2 Es öffnet sich diese Login-Seite.
- Unter iOS drücken Sie bitte den Action-Button, klicken "zum Home-Bildschirm hinzufügen" an und bestätigen.

| leseapp.infomarkt.de                                                                    |
|-----------------------------------------------------------------------------------------|
| INF@MARKT                                                                               |
| Login 🗮                                                                                 |
| (Anmeldedaten können gespeichert<br>werden).                                            |
| <ol> <li>Interessenten lesen alle frei<br/>verfügbaren Ausgaben und Artikel.</li> </ol> |
| E-Mail                                                                                  |
| E-Mail-Adresse                                                                          |
| Passwort                                                                                |
| Passwort                                                                                |
|                                                                                         |
| Anmelden                                                                                |
| Noch kein Konto?                                                                        |
| Bitte registrieren Sie sich hier!                                                       |

Unter Android bestätigen Sie die Frage "INFO-MARKT LeseApp zum Startbildschirm hinzufügen".

**4** Das INFO-MARKT-LeseApp-Icon erscheint auf Ihrem Home-Bildschirm.

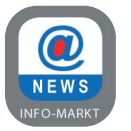

- Bitte loggen Sie sich mit Ihrem Passwort aus der Digitalen Bibliothek ein (Anmeldedaten können gespeichert werden). Wenn Sie Ihr Passwort vergessen haben, klicken Sie auf "Passwort vergessen". Bitte beachten Sie: Die Antwortmail kann sich auch in Ihrem Spam-Ordner befinden!
- Wenn Sie kein Abonnent sind klicken Sie auf "Bitte registrieren Sie sich hier" und fordern eine Registrierungsmail an, um ein kostenloses Konto anzulegen.
   Bitte beachten Sie: Die Registrierungsmail kann sich auch in Ihrem Spam-Ordner befinden! Nachdem Sie das Konto angelegt haben, melden Sie sich mit Ihrer E-Mail-Adresse und Ihrem Passwort in der LeseApp an. Hier haben Sie Zugriff auf alle frei verfügbaren Artikel und Publikationen.